# راهنمای ثبت درخواست صحه گذاری تایید نوع تایر و تیوب وارداتی

**در سامانه صدور مجوزهای صادراتی و وارداتی CoC** 

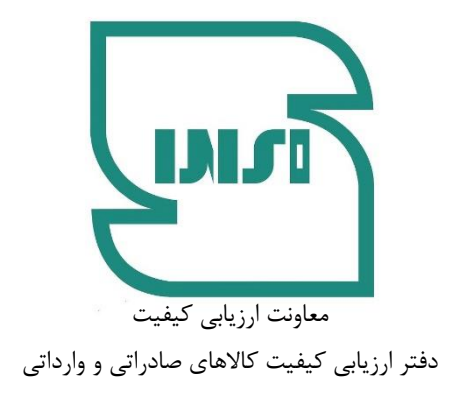

این راهنما بمنظور آشنایی متقاضیان حقیقی و حقوقی بمنظور ثبت درخواستهای مربوط به صحه گذاری تایید نوع تایر و تیوب وارداتی در سامانه صدور مجوزهای صادراتی و وارداتی CoC تهیه شده است. بر اساس مقررات مربوطه لازم است متقاضیان واردات انواع تایر و تیوب مشمول مقررات استاندارد اجباری قبل از ثبت سفارش نسبت به اخذ مجوز مذکور اقدام نمایند.

#### گام اول: پنجره ملی خدمات دولت هوشمند

 ورود به پنجره واحد دولت: از طریق لینک my.gov.ir وارد پنجره ملی خدمات دولت هوشمند شده و با وارد نمودن تلفن همراه مدیرعامل ثبت شده در سامانه ثبت شرکتها (برای اشخاص حقوقی) یا تلفن همراه بازرگان برای اشخاص حقیقی وارد پنجره ملی شوید.

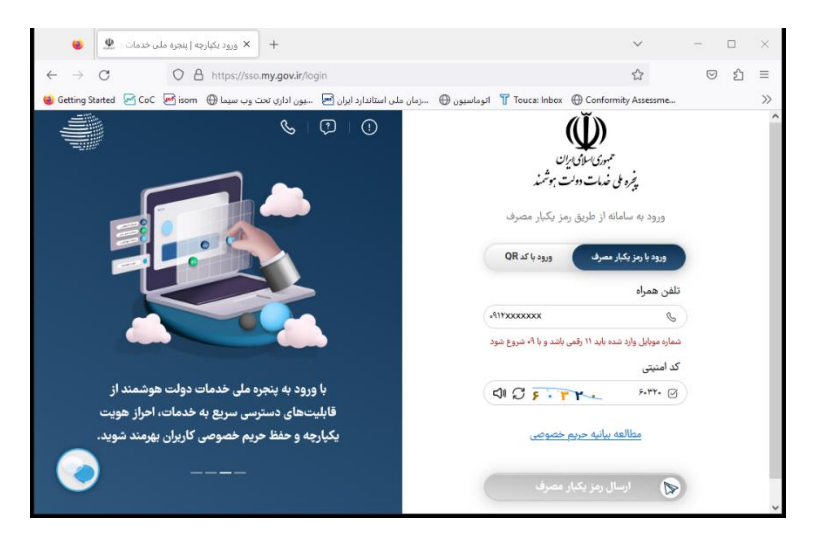

۲. احراز هویت (صرفاً برای اشخاص حقوقی): پس از ورود به پنجره واحد از طریق منوی سمت راست وارد پروفایل احراز هویت و سپس کاربر حقوقی می شوید. سپس شناسه ملی شرکت وارد می شود و گزینه ثبت بر روی دکمه اطلاعات کلیک شود. در صورت موفقیت آمیز بودن عملیات، اطلاعات شرکت ثبتی نمایش داده خواهد شد. این عملیات صرفاً برای یکبار انجام می گردد و در صورتی که قبلا احراز هویت فوق انجام شده باشد نیازی به انجام مجدد آن وجود ندارد.

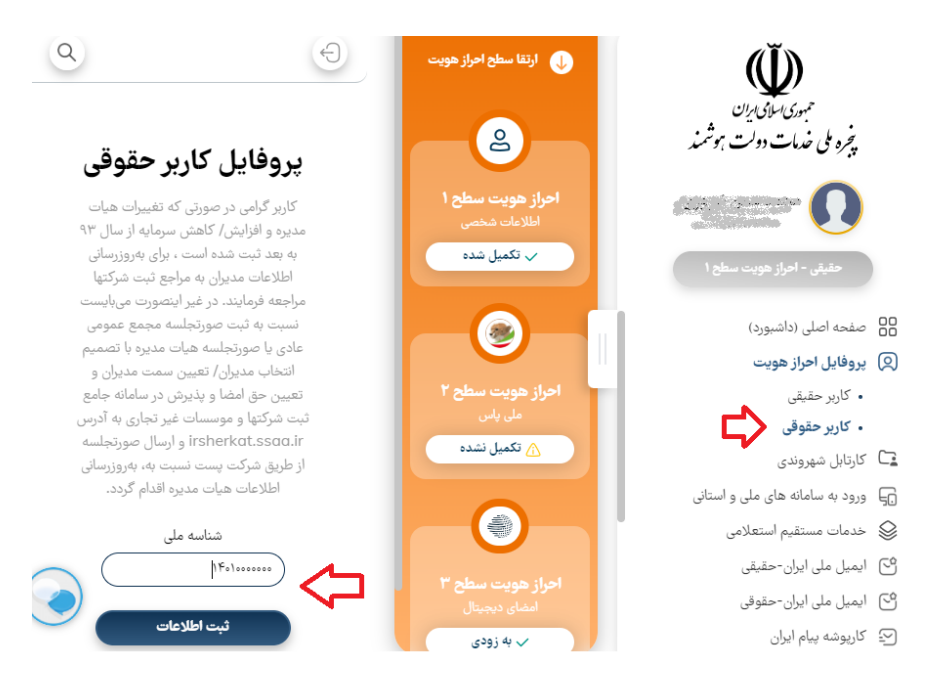

۳. ورود به سامانه سازمان ملی استاندارد: از طریق انتخاب گزینه «صفحه اصلی(داشبورد)» وارد بخش سامانههای ملی و استانی شده و سامانه سازمان ملی استاندارد انتخاب و گزینه ورود به سامانه انتخاب می گردد.

#### گام دوم: سامانه صدور مجوزهای صادراتی و وارداتی

۱. ورود به سامانه صدور مجوزهای صادراتی و وارداتی: پس از ورود به سامانه سازمان ملی استاندارد سامانه صدور مجوزهای صادرات و واردات (شرکت های بازرسی و آزمایشگاهها و صاحبان کالا) انتخاب می شود. سپس گزینه ورود صاحبان کالا بر اساس نوع متقاضی انتخاب می گردد. ضمن اینکه لزومی به وارد نمودن نام کاربری و کلمه عبور وجود ندارد. بدیهی است در صورتی که متقاضیان حقوقی درخواست خود را در بخش افراد حقیقی ثبت کنند در پایان، مجوز بنام شخص صادر شده و مسئولیت ورود اشتباه اطلاعات بر عهده آن شخص می باشد.

| سامانه صادرات وواردات  | شما مجوز ورود به این<br>سامانه از طریق پنجره |                                                                       |                | سازمان ملی استاندارد 🌀<br>ایران          |
|------------------------|----------------------------------------------|-----------------------------------------------------------------------|----------------|------------------------------------------|
|                        | خدمات دولت را ندارید                         | درگاه برداخت الکترونیک                                                |                |                                          |
|                        | نام کاربری                                   |                                                                       |                | خوش آمدید                                |
|                        | کلمه عبور                                    |                                                                       |                | and a set of a                           |
|                        | شرکت های بازرسی                              | سامانه صدور مجوزهای صادرات و                                          |                | حقیقی                                    |
| 0                      | 110406                                       | واردات                                                                |                | روپی کاربر                               |
|                        | تصوير امنيتي                                 |                                                                       |                | اد های من                                |
|                        | ورود                                         | ه صدور مجوزهای صادرات و واردات<br>ت های بازرسی و آزمایشگاهها و صاحبان | سامانا<br>شرکت | ت درخواستها<br>للام پروانه نشان<br>ندارد |
|                        | ورود پنجره خدمات دولت                        |                                                                       | צוע)           | ىلام كد شئاسايى طلا                      |
| ) 🛟 صرفاً اشخاص متقاضى | ورود صاحبان كالا(حقيقي                       |                                                                       | 行              |                                          |
| (                      | صرفا شرکت ها حجا ورود مىاحبان كالا(حقوقى     |                                                                       |                |                                          |

**۲.ورود به پروفایل صاحب کالا و درخواست قایر:** گزینه درخواست های ارسالی جهت دریافت گواهینامه تایر انتخاب و به صفحه لیست درخواست های صحه گذاری تایید نوع تایر وارداتی هدایت می شوید. در این صفحه امکان ثبت درخواست جدید و مشاهده آخرین وضعیت درخواست.های متقاضی وجود دارد.

|                                         |                             | ر وارداتي    | د نوع تاي | اری تایی | صحه گذ     | ىت ھاى | يست درخواس | t             |                               |              |    |
|-----------------------------------------|-----------------------------|--------------|-----------|----------|------------|--------|------------|---------------|-------------------------------|--------------|----|
|                                         |                             |              |           |          |            |        |            |               | ي يې دونې ولي.<br>مې د مې ولي | h sa         |    |
|                                         |                             |              |           | ت        | بازگش      |        |            |               |                               |              |    |
|                                         |                             |              |           | ت جدید   | ثبت درخواس |        |            |               |                               |              |    |
|                                         |                             |              |           |          |            | _      | ېقى        | C حقيقى 🔿 حقو | ى : 💿 ھمە (                   | نوع متقاض    |    |
|                                         |                             |              |           |          |            |        |            |               | ت :                           | شماره درخواس |    |
| تاريخ ثبت درخواست تا :                  |                             |              |           |          |            |        |            | ، از          | ۽ ثبت درخواست                 | اريخ         |    |
|                                         |                             |              |           |          |            |        |            | ى:            | نام تجار:<br>کشمیر ادند       |              |    |
| ♥ • • • • • • • • • • • • • • • • • • • |                             |              |           |          |            | •      | · ·        | ی: همه        | مرحله يررس                    |              |    |
|                                         |                             |              |           |          |            |        | •          |               | ى : ھمە                       | وضعيت يررس   |    |
|                                         |                             |              |           |          |            |        |            |               |                               |              |    |
| مستجو                                   |                             |              |           |          |            |        |            |               |                               |              |    |
|                                         |                             |              |           |          |            |        |            |               |                               |              |    |
|                                         |                             |              |           | یداد):   | ت آماری(تع | اطلاعا |            |               |                               |              |    |
| بت                                      | ش کت                        | وضعيت        | مرحله     | نام      | کشور       | نام    | تارىخ ئىت  | شناسه ملي     | نام صاحب                      | شماره        |    |
| ئی مشاهدہ ویرایش<br>ست                  | یاژرسی گرد:<br>باژرسی درخوا | ر ۔<br>بررسی | بررسی     | كارخانه  | سازنده     | تجارى  | درخواست    | صاحب كالا     | עצ                            | درخواست      | يف |
|                                         |                             |              | ارسال به  |          |            |        |            |               |                               |              |    |
|                                         | Testo                       | ابطال        | شرکت<br>  | Test M   | اسگاتلند   | Test   | 1808/08/10 | 1 122 97.84   |                               | MBQUZILM     |    |

## گام سوم: ثبت و پیگیری درخواست

بارگذاری مدارک : ابتدا از طریق «لینک دریافت تعهدنامه صاحب کالا» ، فایل مربوطه را دانلود و تکمیل و امضا نموده
 و پس از آن در قسمت بارگذاری تعهدنامه صاحب کالا فایل اسکن را آپلود مینمایید(۱). در صورت وجود معرفی نامه
 از وزارت صمت نامه مربوطه را بارگذاری مینمایید. سپس گزینه ثبت را انتخاب میکنید(۲).

| ثبت اطالاعات اولیه کواهی بازرسی                                   |                                                                                                    |  |  |  |
|-------------------------------------------------------------------|----------------------------------------------------------------------------------------------------|--|--|--|
| بازگشت به لیست                                                    |                                                                                                    |  |  |  |
|                                                                   | نوع متقاضی :    حقوقی    حقوقی    شماره درخواست :     []    385W3EWL                                                                 |  |  |  |
| شناسه ملی صاحب کالا : شناسه ملی صاحب کالا : شناسه ملی صاحب کالا ( | نام صاحب کالا : (۱۹۹۹) کالا : تلفن همراه صاحب کالا : (۱۹۹۹)                                                                          |  |  |  |
|                                                                   | No file chosen Choose File : بارگذاری معرفی نامه وزارت صمت                                                                           |  |  |  |
| 2                                                                 | یارگذاری تعهد نامه صاحب کالا + : No file chosen Choose File بارگذاری تعهد نامه صاحب کالا<br>لینک دریافت فرمت تعیدتانه ماحب کالا<br>و |  |  |  |

| ثبت لیست تایر های درخواستی                                       |   |                                                            |  |  |
|------------------------------------------------------------------|---|------------------------------------------------------------|--|--|
| نام کارخانه :<br>ایمیل کارخانه :                                 | ◄ | نام تجاری :<br>کشور سازنده : التخاب کلید<br>تلفن کارخانه : |  |  |
| سايز :                                                           | × | آدرس کارخانه:<br>گروه خودرویی :                            |  |  |
| شناسه Emark :<br>مشخصه SWR :                                     |   | شناسه DOT NO :<br>طرح آج تایر :                            |  |  |
| <b>3 (ثبت اطلاعات تایر) لغو</b><br>4کالایی برای نمایش وجود ندارد |   |                                                            |  |  |
| ل تایید اطلاعات و ارسال                                          |   |                                                            |  |  |

به ازای هر سایز تایر مورد درخواست کلیه اطلاعات قسمت «ثبت لیست تایرهای درخواستی» تکمیل و دکمه «ثبت اطلاعات تایر زده شود(۳). در صورت ثبت صحیح اطلاعات در همین قسمت سایزهای ثبت شده (۴) نمایش داده میشود. پس از ثبت تمامی سایزهای مدنظر گزینه «تایید اطلاعات و ارسال» را انتخاب نمایید. تا ثبت اولیه کامل شود.

پس از ثبت اولیه، درخواست در دفتر ارزیابی کیفیت کالاهای صادراتی و وارداتی بررسی شده و در صورت تایید، شرکت بازرسی همکار به صورت سیستمی انتخاب و درخواست به متقاضی جهت تکمیل مدارک عودت داده میشود. ضمناً در صورت وجود هرگونه نقص درخواست جهت تصحیح اطلاعات اولیه به متقاضی عودت داده میشود.

### گام چهارم: تکمیل اطلاعات و پیگیری درخواست

پس از تایید کارشناس و انتخاب شرکت بازرسی توسط سامانه، درخواست به کارتابل متقاضی جهت تکمیل مدارک ارجاع داده میشود. متقاضی در صفحه لیست درخواست های صحه گذاری تایید نوع تایر وارداتی، درخواست مدنظر را ویرایش و مدارک درخواستی شامل EMARK، استانداردهای سه گانه (SWR) و خود اظهاری صاحب کالا را به ازای هر سایز ویرایش میکند.

| ئبت لیست تایر های درخواستی                                                                                                    | لیست درخواست های صحه گذاری تایید نوع تایر وارداتی                                                                                                    |  |  |  |  |  |  |  |
|----------------------------------------------------------------------------------------------------|----------------------------------------------------------------------------------------------------|--|--|--|--|--|--|--|
| نام تجاری : ۳۳۸۵۳۳<br>کشور سازنده : (ماللم<br>انفن کار خانه :<br>انفن کار خانه : (۱۹۹۹ - ۱۹۹۹ - ۱۹۹۹ - ۱۹۹۹ - ۱۹۹۹ - ۱۹۹۹ - ۱۹۹۹ - ۱۹۹۹ - ۱۹۹۹ - ۱۹۹۹ - ۱۹۹۹ - ۱۹۹۹ - ۱۹۹۹ - ۱۹۹۹                                                                                                    | ی بازندنی                                                                                                    |  |  |  |  |  |  |  |
| آدرس کارخاند<br>کروه خودروی : است.<br>کروه خودروی : است. سایز «(۱۹۵۹-۱۹۵۹)                                                                                                    | نوع متقادی : « همه O خلیلی O خلیلی<br>نوع متقادی : « همه O خلیلی O خلیلی<br>شماره در دولیات :                                                                                                    |  |  |  |  |  |  |  |
| تسامه Emark شناعه Emark :<br>هنامه DDT NO :<br>فرع أع نابر ۱۹۹۹ (۱۹۹۹) المنافع المنافع<br>منافع المنافع المنافع<br>ومنافع المنافع المنافع المنافع المنافع المنافع المنافع المنافع المنافع المنافع المنافع المنافع المنافع المنافع المنافع المنافع المنافع المنافع المنافع المنافع المنافع المنافع المنافع المنافع المنافع المنافع و<br>منافع المنافع المنافع ال                     | ریخ میت در خواست از ۲۰۰۰ از ۲۰۰۰ از ۲۰۰۰ از ۲۰۰۰ از ۲۰۰۰ از ۲۰۰۰ از ۲۰۰۰ از ۲۰۰۰ از ۲۰۰۰ از ۲۰۰۰ از ۲۰۰۰ از ۲۰۰<br>انام تواری :<br>کمور سازنده : (۱۵مه کیر ) انداز ۲۰۰۰ از ۲۰۰۰ از ۲۰۰۰ از ۲۰۰۰ از ۲۰۰۰ از ۲۰۰۰ از ۲۰۰۰ از ۲۰۰۰ از ۲۰۰۰ از ۲۰۰۰ از                                                                                                    |  |  |  |  |  |  |  |
| ارکناری مدارک EMARK (منافذ اور مناوی) او منافذ او او منافذ او او منافذ او منافذ او                                                                                                    | وفنديت بررسی: ( <u>همه</u> ب<br>چينجو                                                                                                    |  |  |  |  |  |  |  |
| ر کناری خود اظهاری ساخب<br>میشاهده از ۲۰۰۰ او No file chosen <u>Choose File</u><br>ایلا                                                                                                    | لغانا برگاری سارک درخواست هایی را که کارشعان چید ارسال به شرکت بارسی تایید سود، را تقسل ندایید<br>اطالحمات آشاری (تعداد):                                                                                                    |  |  |  |  |  |  |  |
| است طلاعات تایی لغو<br>ردیف نام تجاری شرکت سازنده سایز کروه خودرویی DotNo تکمیل مدارک<br>۲ اکتریک می می می می می می می می از می می می می می می می می می می می می می                                                                                                    | شعاره نام ساحب شناسه على تاريخ ثبت نام كشور نام مرحله وضيت شركت وضيت .<br>رديش فرغواست 197 ساحب كالا درخواست تجارى سازنده كارخانه بزرسى بزرسى بازرسى درخواست .<br>                                                                                                    |  |  |  |  |  |  |  |
| <ul> <li>۲ ( المُوالاند المعقد المحموم ( 25% 66% من العربي المحموم ( 25% 66% من العربي المحموم ( 25% 66% من العربي المحموم ( 25% 66% من العربي المحموم ( 25% 66% من العربي المحموم ( 25% 66% من العربي المحموم ( 25% 66% من العربي المحموم ( 25% 66% من العربي المحموم ( 25% 66% من العربي العربي المحموم ( 25% 66% من العربي المحموم ( 25% 66% من العربي المحموم ( 25% 66% من العربي العربي المحموم ( 25% 66% من العربي العربي المحموم ( 25% 66% من العربي العربي المحموم ( 25% 66% من العربي العربي العربي العربي العربي العربي العربي العربي العربي العربي العربي العربي العربي العربي العربي العربي العربي العربي العربي العربي العربي العربي العربي العربي العربي العربي العربي العربي العربي العربي العربي العربي العربي العربي<br/>العربي العربي العربي<br/>العربي العربي العربي العربي العربي العربي العربي العربي العربي العربي العربي العربي العربي العربي العربي العربي العربي العربي العربي العربي الع<br/>العربي العربي العربي العربي العربي العربي العربي العربي العربي العربي العربي العربي العربي العربي العربي العربي العربي العربي العربي العربي العربي العربي العربي العربي العربي العربي العربي العربي العربي العربي الع<br/>العربي العربي العربي العربي العربي العربي العربي العربي العربي العربي العربي العربي العربي العربي العربي العربي العربي العربي العربي الع<br/>العربي العربي العربي العربي العربي العربي العربي العربي العربي العربي العربي العربي العربي العربي العربي العربي العربي العربي العربي العربي العربي العربي العربي العربي العربي العربي<br/>العربي العربي العربي العربي العربي العربي العربي الع</li></ul> | الله المحمد المحمد<br>محمد المحمد المحمد المحمد المحمد المحمد المحمد المحمد المحمد المحمد المحمد المحمد المحمد المحمد المحمد المحمد المحمد المحمد المحمد المحمد المحمد المحمد المحمد المحمد المحمد المحمد المحمد المحمد<br>محمد المحمد الم |  |  |  |  |  |  |  |

پس از تکمیل، اطلاعات به شرکت بازرسی منتخب که توسط صاحبان کالا انتخاب می گردد، ارجاع داده می شود. اطلاعات شرکتهای بازرسی از طریق پورتال سازمان به نشانی <u>WWW.inso.gov.ir</u> -بانکهای اطلاعاتی- شرکتهای بازرسی کالای فعال در بخش واردات (سورویانس) جهت هماهنگی قابل دستیابی است.

ضمنا با انتخاب گزینه وضعیت گردش درخواست امکان مشاهده گردش پرونده درخواست مدنظر برای متقاضیان وجود خواهد داشت. شایان ذکر است درصورت عودت شرکت بازرسی، لازم است متقاضیان با توجه به وضعیت ثبت شده **در گردش درخواست** اصلاحات لازم را به عمل آورند.

در صورت تایید مدارک و انجام فرایند ارزیابی انطباق و تکمیل فرایند بازرسی درخواست به دفتر ارزیابی کیفیت جهت درج موارد مورد تایید در فهرست تایرهای دارای گواهی نامه تایید نوع ارجاع داده خواهد شد تا امکان فرایند ترخیص برای بازرگانان محترم فراهم گردد.